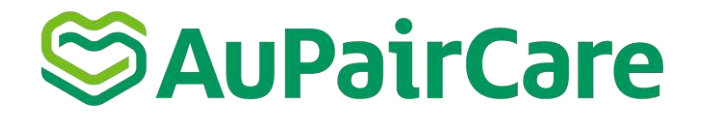

# Botschaftstermin

Vereinbarung des Termins und Vorbereitung der Dokumente

## Inhalt

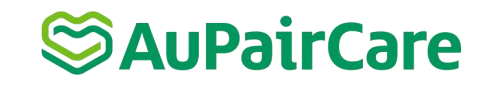

| <u>1.</u> | <u>. Deine "SEVIS/ I-901 Form receipt" ausdrucken</u>                    | 3    |
|-----------|--------------------------------------------------------------------------|------|
| 2.        | . DS-160 ausfüllen                                                       | . 4  |
|           | Step 1: Get Started                                                      | 5    |
|           | Step 2: Personal Information 1                                           | . 7  |
|           | Step 2: Personal Information 2                                           | 8    |
|           | Step 3: Travel Information                                               | . 10 |
|           | Step 4: Travel Companions Information & Previous U.S. Travel Information | . 11 |
|           | Step 5: Address and Phone Information                                    | 12   |
|           | Step 6: Passport Information                                             | 14   |
|           | Step 7: U.S. Point of Contact Information                                | . 15 |
|           | Step 8: Family Information: Relatives                                    | 16   |
|           | Step 9: PRESENT Work/Education/Training Information                      | 17   |
|           | Step 9: PREVIOUS Work/Education/Training Information                     | . 18 |
|           | Step 10: Security and Background                                         | 19   |
|           | Step 11: Additional Point of Contact Information                         | 20   |
|           | Step 12: SEVIS Information                                               | 21   |
|           | Step 13: Upload Photo                                                    | 22   |
| <u>3.</u> | . Zahlung der Konsulatsgebühr und Terminvereinbarung                     | 24   |
| 4.        | . Bereiten Sie die benötigten Dokumente für Ihren Botschaftstermin vor   | . 34 |

## 1. Deine "SEVIS/ I-901 Form Receipt" ausdrucken

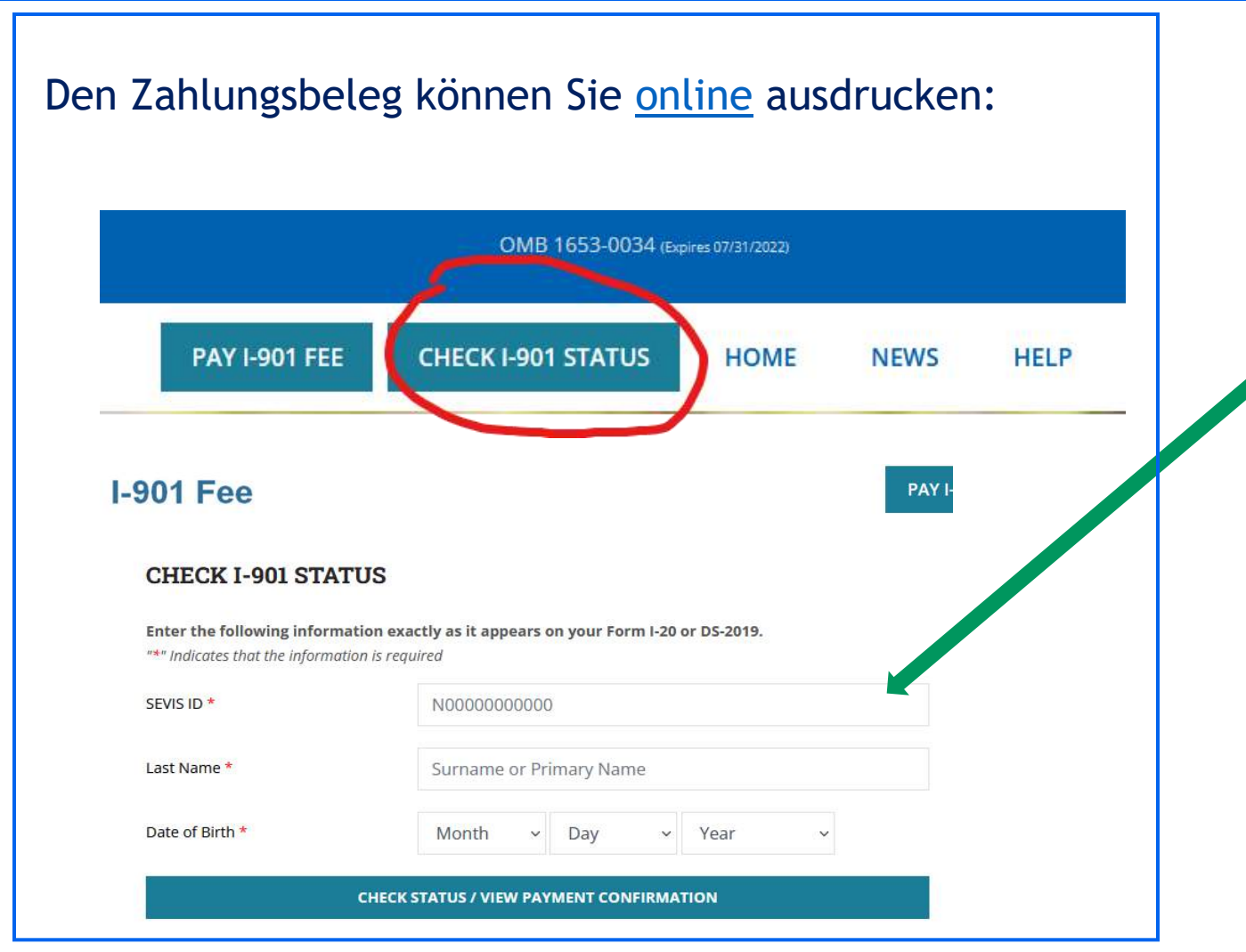

### Die SEVIS ID findest du:

- -in der E-Mail, in der dieses Dokument angehängt war
- -auf dem DS-2019 in dem Kästchen oben rechts

Bitte beachte, dass die Adresse auf dem Beleg in den meisten Fällen die Intrax-Adresse in San Francisco ist, da Intrax die SEVIS-Gebühr bezahlt hat.

## 2.<u>DS-160 Antragsformular</u> ausfüllen

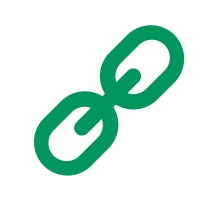

### Bevor du beginnst:

- 1. Verwende die Web-Browser CHROME, EDGE oder FIREFOX. SAFARI wird nicht unterstützt.
- 2. WICHTIG: Dein Antrag auf ein DS-160-Nichteinwanderungsvisum muss nun mindestens 48 Arbeitsstunden vor einem Interviewtermin eingereicht werden.
- 3. Benutze folgende Schreibweise und <u>keine</u> Sonderzeichen (Binde- oder Unterstriche; ä=ae; ö=oe; ü=ue; ß=ss. Buchstaben wie ñ, é, ç werden nicht vom Programm angenommen und müssen durch n, e, c ersetzt werden).
- 4. Das Formular muss vollständig und auf Englisch ausgefüllt werden.
- 5. Das DS-160 liegt in deutscher Übersetzung vor; den deutschen Text kannst du, wenn du den Cursor auf den jeweiligen Textabschnitt im Formular führst übersetzen lassen.
- 6. Bitte speichere jede erledigte Seite. Aus Sicherheitsgründen wird sich das System sehr häufig automatisch abmelden und deine Sitzung beenden ohne deinen Fortschritt zu speichern.
- 7. Du erhältst auf der zweiten Seite eine Application ID (wird oben rechts auf dem Bildschirm angezeigt) und du kannst mit dieser ID bis zu 30 Tage auf dein DS-160 Formular zugreifen. Deswegen solltest du unbedingt die Application ID (fängt mit "AA" an) sowie die Antwort deiner Sicherheitsfrage aufschreiben.
- 8. Das DS-160 kannst du nun hier beginnen: <u>https://ceac.state.gov/genniv/</u>

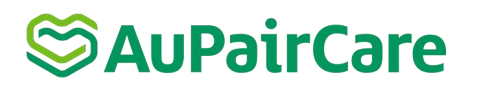

### Step 1: Get Started

2.

4.

Notes:

## S AuPairCare

### Apply For a Nonimmigrant Visa Tooltip Language: English [View Tool Tip Help] Most of this application has been translated. To see the translation point your mouse over any sentence on the page. Welcome! Get Started Select a location where you will be applying for this visa The first step in applying for a U.S. nonimmigrant visa is to complete your application. It takes - SELECT ONE approximately 90 minutes to do this. After you submit your application, you can move on to the next steps such as scheduling your interview. Enter the code as shown: **Important: Before You Start** 1. Learn about Types of Visas. This website is designed to be accessed using Chrome, Edge, or Firefox only. 3. Gather your documents. Select a location and make sure you have the documents and Review the instructions and FAQ. information you will need. START AN APPLICATION You will be asked for your application ID and answer a security Other people can assist you with your visa question. application. Note that under U.S. law (22 C.F.R. 41.103) you must electronically sign and submit **RETRIEVE AN APPLICATION** your own application unless you qualify for an exemption. Even if someone else helped vou

FAQs

Bitte entscheiden Sie, in welcher Stadt Sie Ihr Visum beantragen möchten. Der Ort kann nach der Eingabe im DS-160 nicht mehr geändert werden. Wenn Sie eine bestehende Bewerbung abrufen möchten, müssen Sie immer die zuerst gewählte Stadt angeben. Allerdings können Sie bei der Buchung des Termins (nachdem Sie das DS-160 ausgefüllt haben), auch noch eine andere Stadt im gleichen Land für das Interview auswählen.

Um eine neue Bewerbung zu beginnen

### Um Ihre bestehende Bewerbung abzurufen

Additional Information

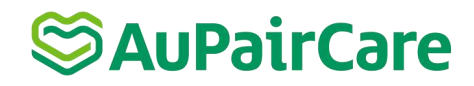

### **Application Information**

#### Please record your Application ID in a safe and secure place.

If there are technical issues with the system, or you want to complete your application some other time, you can save your work and later, start where you left off. In order to access your application later, however, you will need: (1) your Application ID, and (2) the answer to the security question that you will choose on this page.

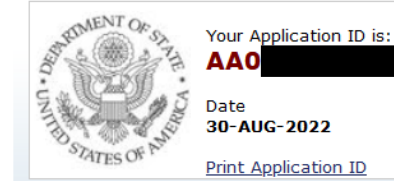

To choose a security question, pick the one you like the best from the dropdown list, type your answer to that question in the box

below, and click "Continue." Remember: In order to access your application later, you will need to know the answer exactly as you wrote it on this page.

You can also use your Application ID and security question to retrieve your Confirmation Page after you have submitted your application, or to use your previously provided application information to complete a new application at a later date.

Note: Electronically submitting your DS-160 online application is the FIRST STEP in the visa application process. The next step is to review the internet page of the <u>embassy or consulate</u> where you plan to apply for your visa. Most visa applicants will need to schedule a visa interview, though some applicants may qualify for visa renewal. The <u>embassy or consulate</u> information may include specific local instructions about scheduling interviews, submitting your visa application, and other frequently asked questions.

Please complete your DS-160 in a timely manner, applications which have not been updated for sixty (60) days or submitted will be removed from the systems and users will be required to start a new application.

| Security Questio | on 🛈                              |         |   |
|------------------|-----------------------------------|---------|---|
| WHAT IS THE G    | IVEN NAME OF YOUR MOTHER'S MOTHER | 1?      | ~ |
|                  |                                   |         |   |
| Answer           |                                   |         |   |
|                  |                                   |         |   |
|                  |                                   |         |   |
|                  |                                   |         |   |
|                  | Continuo                          | Cancol  |   |
|                  | Continue                          | Calicer |   |
|                  |                                   |         |   |
|                  |                                   |         |   |

Bitte notieren dir deine Application ID sowie die Antwort deiner Sicherheitsfrage, um deine Bewerbung später wieder abrufen zu können. Eine bestehende Bewerbung kannst du hier abrufen, wenn Sie auf "Retrieve an

Application" klicken (s. vorherige Seite).

## Serie Care

| Personal Information 1                                               |                                                                                                    |                                                                                                    |
|----------------------------------------------------------------------|----------------------------------------------------------------------------------------------------|----------------------------------------------------------------------------------------------------|
| NOTE: Data on this page must match the information as it is writte   |                                                                                                    |                                                                                                    |
| Surnames<br>(e.g., FERNANDEZ GARCIA)                                 | Bitte gib deinen Namen so an, wie dein<br>Name im Pass steht (ohne Komma, ohne<br>Bindestrich). Denke auch daran, alle<br>Vornamen anzugeben. | Date and Place of Birth  Date  City  Date of Birth  Date  Date Date |
| Given Names<br>(e.g., JUAN MIGUEL)                                   |                                                                                                    | State/Province                                                                                                    |
| Full Name in Native Alphabet Does Not Apply/Technology Not Available |                                                                                                    | Country/Region - SELECT ONE -                                                                                                    |

"Full Name in Native Alphabet": Sollte dein Reisepass nicht im lateinischen Alphabet geschrieben sein, gebe hier bitte deinen vollen Namen noch einmal in dem Alphabet deiner Muttersprache an (z.B. in kyrillischer Schrift, japanischen Schriftzeichen usw.). Ansonsten klicken Sie bitte das Feld *"Does Not Apply"* an. Bitte gebe deinen Geburtsort so an, wie es in deinem Pass steht. (Ausnahme Schweiz: Bitte Geburtsort, nicht Heimatort, wie im Pass, angeben).

State/Province of Birth: In Deutschland müssen keine Bundesländer angegeben werden. Bitte *"Does Not Apply"* anklicken.

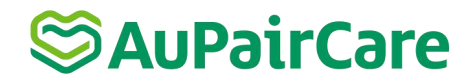

### Step 2: Personal Information 2

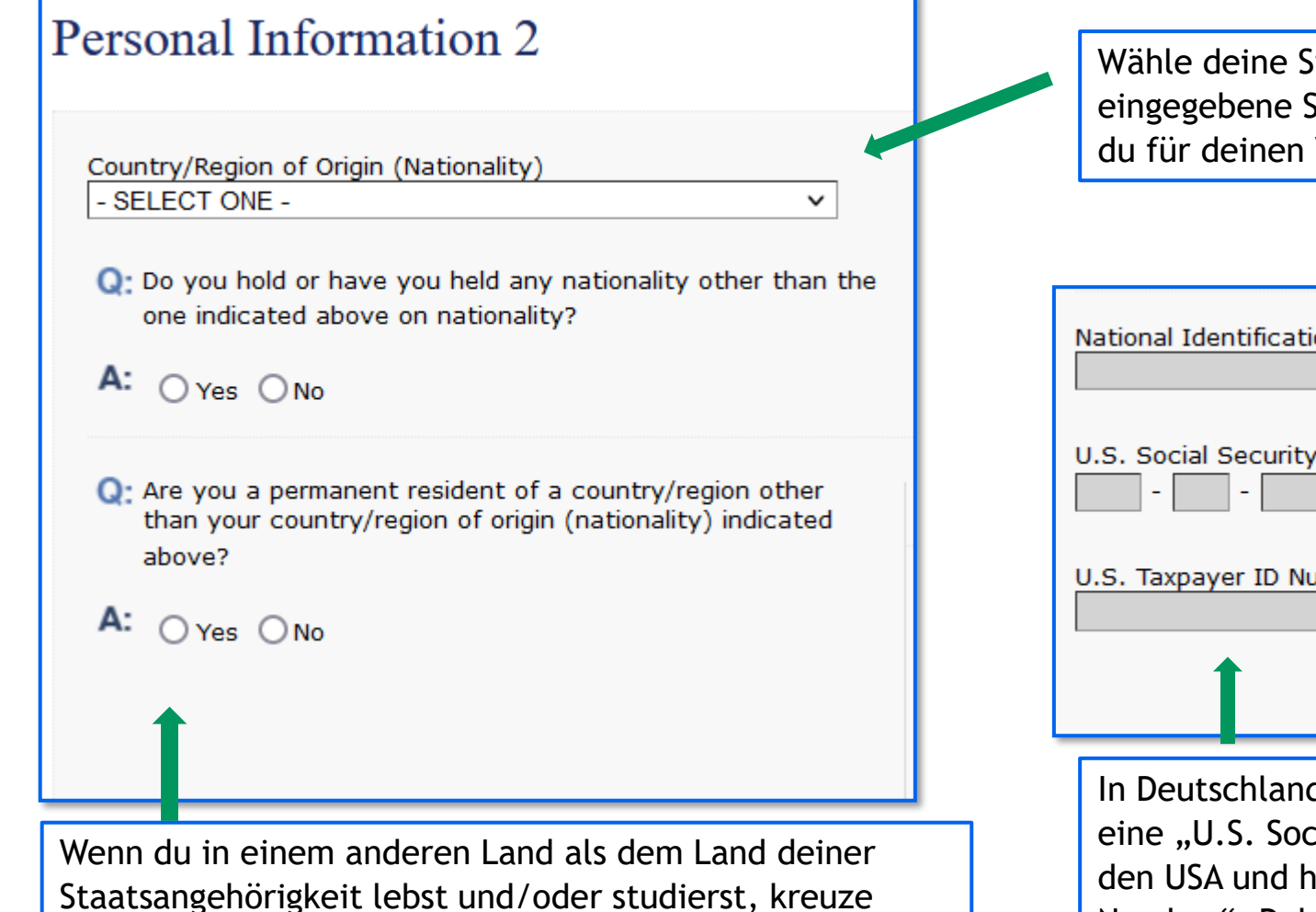

bitte "Yes" an.

Wähle deine Staatsangehörigkeit(en) (die erste eingegebene Staatsangehörigkeit sollte diejenige sein, die du für deinen Visumantrag verwenden möchtest).

| National Identification Number |                  |
|--------------------------------|------------------|
| U.S. Social Security Number    | ✓ Does Not Apply |
| U.S. Taxpayer ID Number        |                  |
|                                | Does Not Apply   |

In Deutschland gibt es weder eine "National Identification Number", noch eine "U.S. Social Security Number" (es sei denn, du warst schon einmal in den USA und hast dort eine beantragt), noch eine "U.S. Taxpayer ID Number". Daher hier bitte überall "Does Not Apply" anklicken.

## Serie Care

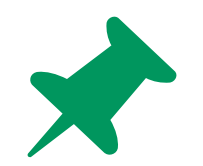

Falls deine DS-160 Application als "session time out" oder "application error" angezeigt wird, besteht kein Grund zur Sorge. Denke einfach daran nach jeder Seite deine Eingabe zu speichern. Gehe wieder zurück zum <u>Anfang</u> und klicke auf "retrieve an application".

### Step 3: Travel Information

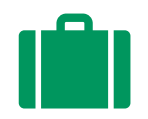

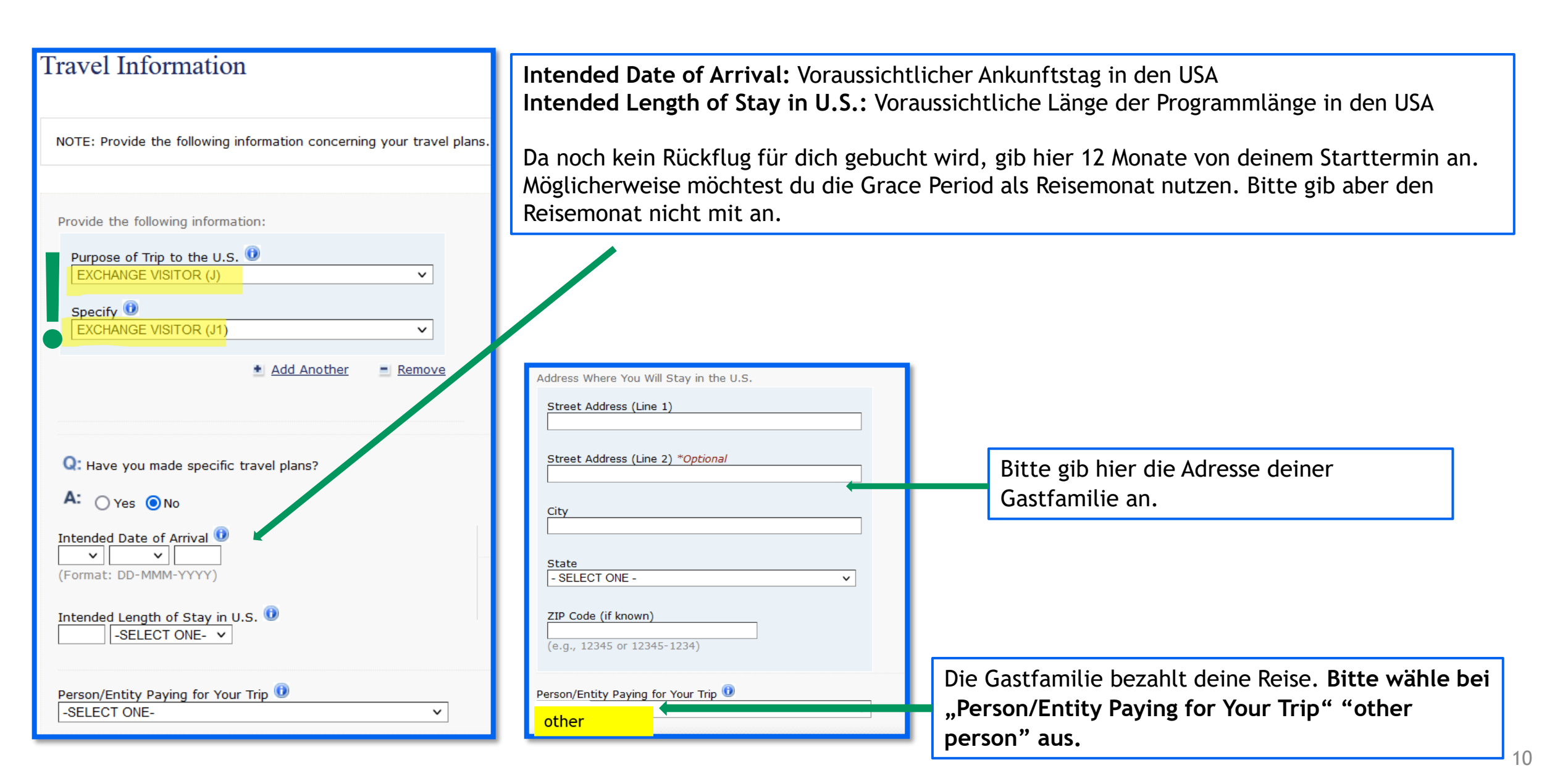

## Searchare (Searchare)

### **Travel Information**

- Nachdem du deine Gastfamilie als "party paying for your trip" hinterlegt hast, wirst du erneut nach ihren Daten gefragt. Bitte trage dann nochmals die Kontaktdaten deiner Gastfamilie ein.
- Bei der Frage "Is the address of the party paying for your trip the same as your Home or Mailing Address" wählst du nein aus.

| THER PERSON                                                                     |                                  |
|---------------------------------------------------------------------------------|----------------------------------|
| ovide the following information:                                                |                                  |
| Surnames of Person Paying for Trip 🕇                                            | •                                |
| e.g., FERNANDEZ GARCIA)                                                         |                                  |
| iven Names of Person Paying for Tri                                             | р 🔫                              |
| e.g., JUAN MIGUEL)                                                              |                                  |
| energinal Address<br>e.g., emailaddress@example.com)<br>Relationship to You 🔞 < | Does Not Apply                   |
| - SELECT ONE -                                                                  | ~                                |
| Q: Is the address of the party payin<br>same as your Home or Mailing A          | g for your trip the<br>ddress? 🧲 |

### Step 4: Travel Companions Information & Previous U.S. Travel Information

Previous U.S. Travel Information

### **Travel Companions Information**

NOTE: Provide the following travel companion information.

Persons traveling with you

Q: Are there other persons traveling with you?

A: O Yes O No

Gib hier bitte "no" an, auch wenn andere Au pairs mit dir im Flugzeug sitzen werden. Gemeint ist, ob du noch Familienmitglieder mitbringen wirst, was natürlich nicht der Fall ist.

| NOTE: Provide the following previous U.S. travel informa<br>information to all questions that require an explanation.    | tion. Provide complete and |
|----------------------------------------------------------------------------------------------------|----------------------------|
|                                                                                                    |                            |
| Q: Have you ever been in the U.S.?                                                                                       |                            |
| A: Ores ONo                                                                                                    |                            |
| Q: Have you ever been issued a U.S. Visa?                                                                                |                            |
| A: • Yes O No                                                                                                    |                            |
| Previous U.S. Visas                                                                                                    |                            |
| Date Last Visa Was Issued<br>08 v       AUG v       2010         (Format: DD-MMM-YYYY)                                   |                            |
| Visa Number 🗹 Do Not Know                                                                                                |                            |
| Q: Are you applying for the same type of visa?<br>A: • Yes • No<br>• Are you applying in the same country or             |                            |
| C: location where the visa above was issued, and<br>is this country or location your place of principal<br>of residence? | Beacht                     |
| A: • Yes O No                                                                                                    | also nio                   |
| Q: Have you been ten-printed?                                                                                            |                            |
| A: • Yes O No                                                                                                    |                            |
| . Has your U.S. Visa ever been lost or                                                                                   |                            |

stolen?

A: OYes ONO

Q: Has your U.S. Visa ever been cancelled or revoked?

A: O Yes O No

Beantworte die Fragen bitte so genau wie möglich. Falls du schonmal in den USA warst, musst du angeben, wann du angereist bist und wie lang dein Aufenthalt war. Du musst ggf. vorherige Visa griffbereit haben, um Visa Number o.Ä. angeben zu können. Du kannst diese Informationen auch hier einsehen: <u>https://i94.cbp.dhs.gov/I94/#/home#section</u> (über "View Travel History") Falls du keine genauen Angaben mehr finden kannst, schätze es bitte einfach so genau wie

Beachte bitte, dass das ESTA kein Visum ist und hier also nicht angegeben werden muss.

Hinweis: Wenn du das Kästchen "add another" nicht ankreuzen kannst, überprüfen deine Einstellung: Setting for this website  $\rightarrow$  enable content blocker  $\rightarrow$  turn off this field.

möglich ein.

## Step 5: Address and Phone Information

✓ Does Not Apply ◀

 $\sim$ 

Does Not Apply

Q: Is your Mailing Address the same as your Home Address?

Address and Phone Information

Home Address

City

State/Province

Country/Region GERMANY

Mailing Address

A: O Yes O No

Postal Zone/ZIP Code

Street Address (Line 1)

Street Address (Line 2) \*Optional

| Geben deine Telefonnummer mit deiner<br>Landesvorwahl an ("0049" für Deutschland<br>"0043" für Österreich und "0041" für die<br>Schweiz). | Primary Phone Number Secondary Phone Number Work Phone Number Does Not Apply                                                              |
|----------------------------------------------------------------------------------------------------|----------------------------------------------------------------------------------------------------|
| In Deutschland/Österreich oder Schweiz<br>müssen keine Bundesländer angegeben<br>werden. Bitte <i>"Does Not Apply"</i><br>anklicken.      | Q: Have you used any other phone numbers in the last five years? A: Ores ONo Email Address Email Address (e.g., emailaddress@example.com) |
|                                                                                                    | Q: Have you used any other email addresses in the last five years?<br>A: O Yes O No                                                       |

## S AuPairCare

### Social Media

### Do you have a social media presence?

Select from the list below each social media platform you have used within the last five years. In the space next to the platform's name, enter the username or handle you have used on that platform. Please do not provide your passwords. If you have used more than one platform or more than one username or handle on a single platform, click the 'Add Another' button to list each one separately. If you have not used any of the listed social media platforms in the last five years, select 'None.'

| Social Media Provider/Platfo       | orm           | ~      |
|------------------------------------|---------------|--------|
| Social Media Identifier            |               |        |
|                                    |               |        |
|                                    | • Add Another | Remove |
| Social Media Provider/Platfo       | orm           |        |
| TWITTER<br>Social Media Identifier |               | ~      |
|                                    |               |        |

Gebe hier als "Social Media Identifier" die Benutzernamen für deine Social-Media-Konten an.

Füge hier weitere Social-Media-Accounts

hinzu, die in der Auswahl noch nicht

aufgeführt sind.

Bitte gib keine Passwörter raus.

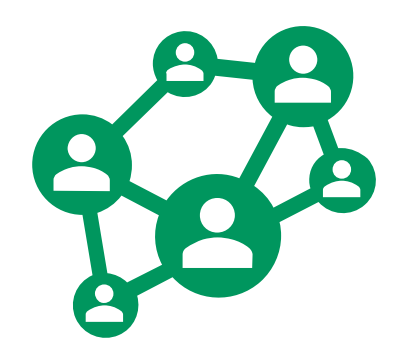

Q: Do you wish to provide information about your presence on any other websites or applications you have used within the last five years to create or share content (photos, videos, status updates, etc.)?

### A: O Yes O No

Please provide the name of the platform and the associated unique social media identifier (username or handle) for each social media platform you would like to list. This does not include private messaging on personto-person messaging services, such as WhatsApp.

| Additional | Social | Media | Platform |   |
|------------|--------|-------|----------|---|
|            |        |       |          | 7 |

Additional Social Media Handle

 Add Another Remove

## Serir Care 🎯

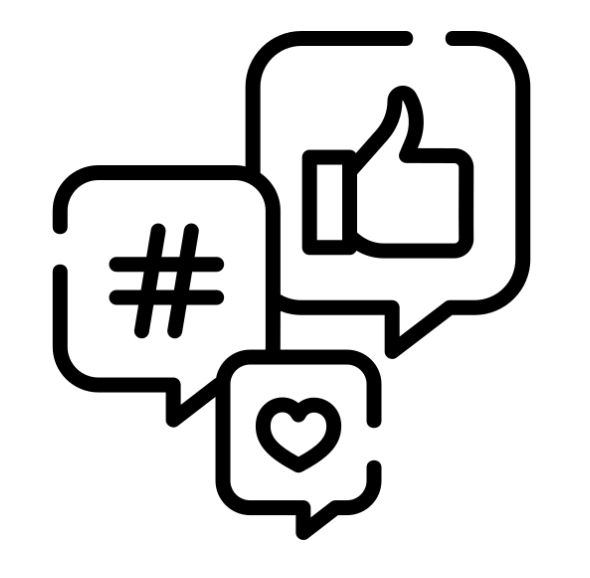

Ab sofort werden <u>alle</u> Antragsteller des J-1 Visums (alle Au Pairs) gebeten, die Datenschutzeinstellungen ihrer Social-Media-Konten auf **"öffentlich"** zu stellen.

Seit 2019 verlangt das Department of State bereits von Visumantragstellern, dass sie in ihren Antragsformularen für Nicht-Einwanderungsvisa ihre Social-Media-Identifikationsdaten angeben. Dies dient der erleichterten Überprüfung durch die US-Behörden zur Feststellung der Identität sowie der Zulässigkeit für die Einreise in die Vereinigten Staaten gemäß US-amerikanischem Recht.

Bitte achte darauf, dass deine Social-Media-Profile rechtzeitig vor, während und nach der Einreichung deines Visumantrags entsprechend aktualisiert und angepasst sind. Wir empfehlen, deine Social-Media-Profile während des gesamten Prozesses auf "öffentlich" gestellt zu lassen.

## Step 6: Passport Information

| Passport Information                                           |                                                     |
|----------------------------------------------------------------|-----------------------------------------------------|
| Passport/Travel Document Type 🛈<br>REGULAR 🗸 🗸                 | Issuance Date                                       |
| Passport/Travel Document Number                                | Expiration Date                                     |
| Deserved Desk Number                                           |                                                     |
| Does Not Apply                                                 | Q: Have you ever lost a passport or had one stolen? |
| Country/Authority that Issued Passport/Travel Document GERMANY | A: ⊖Yes ⊙No                                         |

Eine *Passport Book Number* gibt es in deutschsprachigen Ländern nicht, daher hier bitte "Does Not Apply" anklicken. Hier bitte alle Angaben genauso machen, wie sie in deinem Reisepass vermerkt sind!

## Step 7: U.S. Point of Contact Information

Dein "US point of contact" ist deine Gastfamilie. Als Organisation trägst du AuPairCare ein. Die "Relationship to you" ist "other".

| Contact Person or Organization in the United States |
|-----------------------------------------------------|
| Contact Person                                      |
| Surnames                                            |
|                                                     |
| Given Names                                         |
|                                                     |
| Do Not Know                                         |
| Organization Name                                   |
| Do Not Know                                         |
|                                                     |
| Relationship to You 🛈                               |
| other ×                                             |

| Audress and Phone Number of Point ( | of Contact |
|-------------------------------------|------------|
| U.S. Street Address (Line 1)        |            |
|                                     |            |
| U.S. Street Address (Line 2) *Optic | onal       |
|                                     |            |
|                                     |            |
| City                                |            |
|                                     |            |
| State                               |            |
| - SELECT ONE -                      |            |
|                                     |            |
| ZIP Code (if known)                 |            |
| (e.g., 55555 or 55555-5555)         |            |
|                                     |            |
| Phone Number                        |            |
| (e.g., 555555555)                   |            |
|                                     |            |
| Email Address                       |            |
|                                     |            |
| (e.g., emailaddress@example.com)    |            |

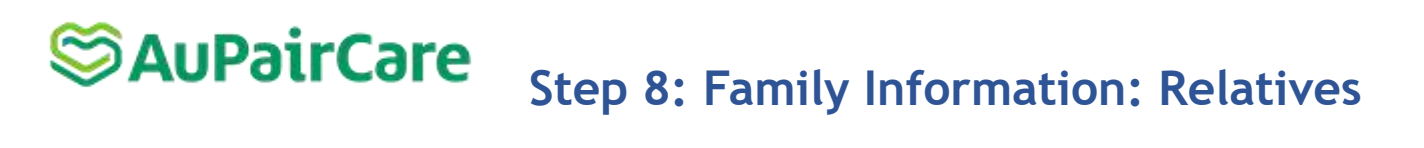

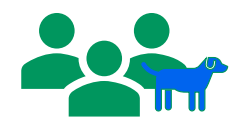

| Family Information: Relatives                                                                                                    | Mother's Full Name and Date of Birth                                                                   | Beantworte die Fragen so genau wie                                                                                                 |
|----------------------------------------------------------------------------------------------------|----------------------------------------------------------------------------------------------------|----------------------------------------------------------------------------------------------------|
|                                                                                                    | Surnames                                                                                               | möglich.                                                                                                    |
| NOTE: Please provide the following information concerning your b adopted, please provide the following information on your adoptiv | (e.g., Hernandez Garcia) Do Not Know                                                                   |                                                                                                    |
|                                                                                                    | Given Names (e.g., Juanita Miguel) Do Not Know                                                         | Vergesse nicht zu speichern! Trage hier<br>bitte die geforderten Daten deiner Eltern<br>ein und ob diese zurzeit in den USA leben. |
| Father's Full Name and Date of Birth Surnames                                                                                      | Date of Birth 🕖 🔽 Do Not Know (Format: DD-MMM-YYYY)                                                    | Solltest du die Daten nicht wissen, bitte auf "do not know" klicken.                                                               |
| (e.g., Hernandez Garcia) Do Not Know                                                                                               | Q: Is your mother in the U.S.?                                                                         |                                                                                                    |
| Given Names (e.g., Juan Miguel) Do Not Know                                                                                        | A: O Yes O No                                                                                          | <i>Immediate Relatives</i> : Hierzu gehören<br>Geschwister, Ehepartner:in oder Verlobte:r.                                         |
| Date of Birth<br>Date of Birth<br>Do Not Know (Format: DD-MMM-YYYY)                                                                | Q: Do you have any immediate relatives, not including parent<br>in the United States?<br>A: O Yes O No |                                                                                                    |
| Q: Is your father in the U.S.?                                                                                                    |                                                                                                    |                                                                                                    |
| A: Ores ONO                                                                                                    | ▲ Back: U.S. Contact Save                                                                              | Vergesse nicht zu speichern!                                                                                                    |

## Step 9: PRESENT Work/Education/Training Information

| Present Work/Education/Training Information                                                                                        | Die meisten Bewerber:innen werden hier<br>"Student" angeben, wenn du gerade Abitur machst<br>oder zur Uni gehst. Falls dies nicht auf dich<br>zutrifft, wähle die am besten zutreffende<br>Beschreibung. | Primary Occupation                                                                           |
|----------------------------------------------------------------------------------------------------|----------------------------------------------------------------------------------------------------|----------------------------------------------------------------------------------------------|
| Primary Occupation 🔞<br>-SELECT ONE-                                                                                               | Solltest du nicht Student:in und <b>arbeitslos</b> sein, gebe bitte <i>"not employed"</i> an.                                                                                                    | Present employer or school address: Street Address (Line 1) Cheet Address (Line 2) #20tices) |
|                                                                                                    |                                                                                                    | City                                                                                         |
| Monthly Income in Local Currency (if employed)                                                                                     |                                                                                                    | State/Province  Does Not Apply  Postal Zone/ZIP Code  Does Not Apply                         |
| Briefly describe your duties:<br>ATTEND SEMINARS AND LECTURES, WRITE TERM<br>PAPERS                                                |                                                                                                    | Phone Number                                                                                 |
|                                                                                                    | Bitte gebe hier den Namen deiner<br>Schule, Universität, Berufsschule oder                                                                                                    | Start Date 0                                                                                 |
| Wenn du als <i>"Primary Occupation" "Student"</i><br>angegeben haben, kannst du immer <i>"Does not</i><br><i>apply"</i> ankreuzen. | deines Arbeitgebers an. Solltest du<br>aktuell berufstätig sein und eine<br>Lohnsteuerkarte haben, gib deinen<br>Arbeitgeber: in an.                                                                     | (Format: DD-MMM-YYYY)                                                                        |

### S AuPairCare Step 9: PREVIOUS Work/Education/Training Information

| Q: Were you previously employed?           |                                                                                                    |
|--------------------------------------------|----------------------------------------------------------------------------------------------------|
| A: • Yes O No                              |                                                                                                    |
| Employer/Employment Information:           | Klicke bitte "No" an, wenn du keine Berufserfahrung hast.                                                           |
| Employer Name                              | Hast du seit dem Abitur schon Arbeitserfahrungen<br>gesammelt, klicke bitte "Yes" an und geben die                  |
| Employer Street Address (Line 1)           | wichtigsten Erfahrungen an. Praktika und Student:innen<br>Jobs, die nicht Vollzeit waren, musst du nicht auflisten. |
| Employer Street Address (Line 2) *Optional | Du kannst nur 2 Arbeitserfahrungen angeben. Gebe bitte                                                              |
| City                                       | die 2 Arbeitserfahrungen an, die am meisten Relevanz für dein Visumantrag haben.                                    |
| State/Province                             |                                                                                                    |
| Does Not Apply Postal Zone/ZIP Code        |                                                                                                    |
| Country/Region<br>- SELECT ONE - V         |                                                                                                    |
| Telephone Number                           |                                                                                                    |
| Job Title                                  |                                                                                                    |
| Supervisor's Surname                       |                                                                                                    |

| Q: Have you attended any educational institutions at a<br>secondary level or above?    |  |  |  |
|----------------------------------------------------------------------------------------|--|--|--|
| A: • Yes O No                                                                          |  |  |  |
| Provide the following information on the educational institution(s) you have attended. |  |  |  |
| Name of Institution                                                                    |  |  |  |
| Street Address (Line 1)                                                                |  |  |  |
| Street Address (Line 2) *Optional                                                      |  |  |  |
| City                                                                                   |  |  |  |
| State/Province                                                                         |  |  |  |
| Postal Zone/ZIP Code                                                                   |  |  |  |
| Country/Region - SELECT ONE -  V                                                       |  |  |  |
| Course of Study                                                                        |  |  |  |
| Date of Attendance From (i)<br>VVVV<br>(Format: DD-MMM-YYYY)                           |  |  |  |
| Date of Attendance To<br>(Format: DD-MMM-YYYY)                                         |  |  |  |
| I Add Another ■ Remove                                                                 |  |  |  |

Remove

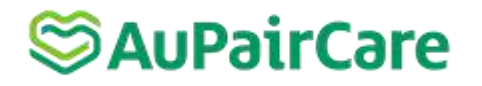

### Step 10: Security and Background

### Security and Background: Part 1

NOTE: Provide the following security and background information and accurate information to all questions that require an explana not be issued to persons who are within specific categories define inadmissible to the United States (except when a waiver is obtain any of the following applicable to you? While a YES answer does signify ineligibility for a visa, if you answer YES you may be requi appear before a consular officer.

Q: Do you have a communicable disease of public health significance? (Communicable diseases of public significance include chancroid, gonorrhea, granuloma inguinale, infectious leprosy, lymphogranuloma venereum, infectious stage syphilis, active tuberculosis, and other diseases as determined by the Department of Health and Human Services.)

A: OYes ONo

Q: Do you have a mental or physical disorder that poses or is likely to pose a threat to the safety or welfare of yourself or others?

A: OYes ONo

Q: Are you or have you ever been a drug abuser or addict?

A: OYes ONo

Beantworten Sie die Fragen so genau wie möglich.

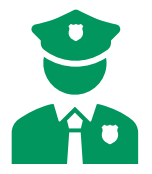

#### Security and Background: Part 2

NOTE: Provide the following security and background information. Pro and accurate answers to all questions that require an explanation. A vi issued to persons who are within specific categories defined by law as to the United States (except when a waiver is obtained in advance). Ar following applicable to you? While a VES answer does not automatically ineligibility for a visa, if you answer VES you may be required to person before a consular officer.

Q: Have you ever been arrested or convicted for any offense or crime, even though subject of a pardon, amnesty, or other similar action?

A: OYes ONo

Q: Have you ever violated, or engaged in a conspiracy to violate, any law relating to controlled substances?

A: OYes ONo

Q: Are you coming to the United States to engage in prostitution or unlawful commercialized vice or have you been engaged in prostitution or procuring prostitutes within the past 10 years?

A: OYes ONo

Q: Have you ever been involved in, or do you seek to engage in, money laundering?

A: OYes ONo

Q: Have you ever committed or conspired to commit a human trafficking offense in the United States or outside the United States?

A: OYes ONo

Q: Have you ever knowingly aided, abetted, assisted or colluded with an individual who has committed, or conspired to commit a severe human trafficking offense in the United States or outside the United States?

A: OYes ONo

Q: Are you the spouse, son, or daughter of an individual who has committed or conspired to commit a human trafficking offense in the United States or outside the United States and have you within the last five years, knowingly benefited from the trafficking activities?

A: OYes ONo

## S AuPairCare

### Step 11: Additional Point of Contact Information

| NOTE: You have indicated that you will be studying in some capacity while<br>States. List at least two contacts in your country of residence who can ver<br>that you have provided on this application. Do not list immediate family m<br>relatives. Postal office box numbers are unacceptable. |
|----------------------------------------------------------------------------------------------------|
| Surnames                                                                                                    |
| Given Names                                                                                                    |
| Street Address (Line 1)                                                                                                    |
| Street Address (Line 2) *Optional                                                                                                    |
| City                                                                                                    |
| State/Province                                                                                                    |
| Postal Zone/ZIP Code                                                                                                    |
| Country/Region - SELECT ONE -  V Telephone Number                                                                                                    |
| Email Address                                                                                                    |
| (e.g., emailaddress@example.com)                                                                                                    |

Gebe hier die Kontaktdaten von zwei Personen an, die alle vorab von deinen gemachten Angaben zu deiner Person und deinen beruflichen Werdegang bestätigen können sowie nicht mit dir verwandt sind (Freund:innen, Bekannte, Nachbar:innen). Außerdem müssen die Kontaktpersonen über 18 Jahre alt sein und außerhalb der USA leben. Du kannst nicht uns oder die Gastfamilie angeben.

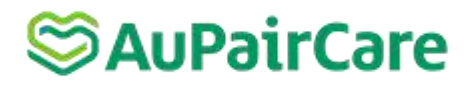

### Step 12: SEVIS Information

| SEVIS Information                                                                                                    | Die SEVIS ID findest du:                                                                                                    |
|----------------------------------------------------------------------------------------------------|----------------------------------------------------------------------------------------------------|
| NOTE: You have indicated that the purpose of your trip to the U.S. is<br>exchange visitor. Provide the following information regarding the inst | -in der E-Mail, die du aus der USA per E-Mail erhalten<br>hast                                                                        |
| intend to study.                                                                                                    | -auf dem DS-2019 in dem Kästchen oben rechts                                                                                          |
| SEVIS ID                                                                                                    | -in deinem AuPairCare Portal "Your Au Pair room" unter DS-2019 Number                                                                 |
| (e.g., N0123456789)                                                                                                    | Program Number = Exchange Number<br>Au Pairs: P-4-45541 Schreiben dir die Nummer auf, um Sie bei<br>der Terminbuchung parat zu haben. |
| Q: Do you intend to study in the U.S.?                                                                                                    |                                                                                                    |
| Vies Vio                                                                                                    | Die Frage "Do you intend to study in the US" beantworten Sie bitte mit "No".                                                          |

## SAUPairCare

### Step 13: Upload Photo

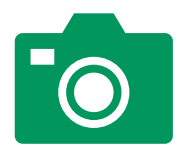

Upload Photo

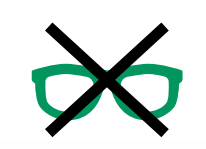

## Starting November 1, 2016, eye glasses will no longer be allowed in new visa photos.

Click on the Upload Your Photo button below to access our photo submission system. Once there you will be given instructions on how to supply an approved photo for your Visa application. After you have selected the photo to upload and the system verifies the photo is acceptable, you will return to "Confirm Photo" to continue the application process.

| Upload Your Photo | 1 |
|-------------------|---|
| opioud rour ribio |   |

A Back: COMPLETE
 Back: Confirm Photo 
 best: Confirm Photo 
 best: Confirm Photo 
 best: Confirm Photo 
 best: Confirm Photo 
 best: Confirm Photo 
 best: Confirm Photo 
 best: Confirm Photo 
 best: Confirm Photo 
 best: Confirm Photo 
 best: Confirm Photo 
 best: Confirm Photo 
 best: Confirm Photo 
 best: Confirm Photo 
 best: Confirm Photo 
 best: Confirm Photo 
 best: Confirm Photo 
 best: Confirm Photo 
 best: Confirm Photo 
 best: Confirm Photo 
 best: Confirm Photo 
 best: Confirm Photo 
 best: Confirm Photo 
 best: Confirm Photo 
 best: Confirm Photo 
 best: Confirm Photo 
 best: Confirm Photo 
 best: Confirm Photo 
 best: Confirm Photo 
 best: Confirm Photo 
 best: Confirm Photo 
 best: Confirm Photo 
 best: Confirm Photo 
 best: Confirm Photo 
 best: Confirm Photo 
 best: Confirm Photo 
 best: Confirm Photo 
 best: Confirm Photo 
 best: Confirm Photo 
 best: Confirm Photo 
 best: Confirm Photo 
 best: Confirm Photo 
 best: Confirm Photo 
 best: Confirm Photo 
 best: Confirm Photo 
 best: Confirm Photo 
 best: Confirm Photo 
 best: Confirm Photo 
 best: Confirm Photo 
 best: Confirm Photo 
 best: Confirm Photo 
 best: Confirm Photo 
 best: Confirm Photo 
 best: Confirm Photo 
 best: Confirm Photo 
 best: Confirm Photo 
 best: Confirm Photo 
 best: Confirm Photo 
 best: Confirm Photo 
 best: Confirm Photo 
 best: Confirm Photo 
 best: Confirm Photo 
 best: Confirm Photo 
 best: Confirm Photo 
 best: Confirm Photo 
 best: Confirm Photo 
 best: Confirm Photo 
 best: Confirm Photo 
 best: Confirm Photo 
 best: Confirm Photo 
 best: Confirm Photo 
 best: Confirm Photo 
 best: Confirm Photo 
 best: Confirm Photo 
 best: Confirm Photo 
 best: Confirm Photo 
 best: Confirm Photo 
 best: Confirm Photo 
 best: Confirm Photo 
 best: Confirm Photo 
 best: Confirm Photo

Wenn dein Foto auch nach mehreren Versuchen nicht angenommen wird, klicke bitte auf "continue without photo". Du wirst dann gebeten, ein Foto im 5x5 Format zu deinem Termin mitzubringen. Manchmal dauert es eine Weile, bis diese Option erscheint und es müssen verschiedene Fotos in unterschiedlicher Qualität ausprobiert werden.

**The set of the set of the set of** 

### Beachte folgende Vorgaben des Konsulats bezüglich des Fotos:

- Das Foto darf nicht älter als 6 Monate sein.
- Das Foto muss 50mm x 50mm groß sein.
- Das Gesicht muss 50% des Fotos einnehmen (Gesicht bedeutet vom Haaransatz bis zur Kinnspitze). Der Kopf muss zwischen 25mm und 35mm sein (vertikal gemessen).
- Das Foto darf keinen Rand haben.
- Das Foto muss in Farbe sein und einen weißen Hintergrund haben.
- Das Foto muss den: die Antragsteller: in mit Vorderansicht und neutralem Gesichtsausdruck zeigen.
- Der: die Antragsteller: in muss direkt in die Kamera schauen (nicht nach unten oder zur Seite).
- Die Augenhöhe sollte sich ca. 28mm bis 35mm von der unteren Kante des Fotos befinden.
- Kopfbedeckung, Kopfhörer, Brillen o.Ä. sind nicht erlaubt.

• Unter folgendem Link finden Sie die aktuellen Vorgaben der US Botschaft, die das Foto betreffen: <a href="https://travel.state.gov/content/travel/en/us-visas/visa-information-resources/photos.html">https://travel.state.gov/content/travel/en/us-visas/visa-information-resources/photos.html</a>

## Geschafft!

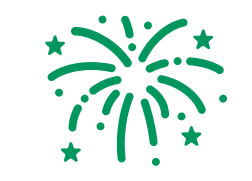

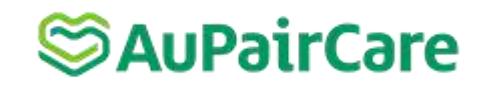

| Online Nonimmigrant Vi | isa Application (DS-160)                                                                                                    |                                                                                                    |
|------------------------|----------------------------------------------------------------------------------------------------|----------------------------------------------------------------------------------------------------|
| Confirmation           | ssion of the Nonimmigrant                                                                                                   |                                                                                                    |
|                        | Name Provided:<br>Dete Of Birth:<br>Place of Birth:<br>Gender:<br>Country/Region of<br>Origin (Nationality)                 | Location Selected:<br>LND<br>U.S. Embassy - London<br>33 Nine Eins Lane<br>London SW11 7US<br>United Kingdom |
|                        | Passport Number: Cartering Purpose of Travel: EXCHANGE VISITOR (11)<br>Completed On: 16 DEC 2021                            |                                                                                                    |
|                        | Confirmation No: AA00000000                                                                                                 | Version 01.08.06                                                                                             |
|                        | Passpart Number:<br>Purpose of Travel: EXCHANGE VISITOR<br>(11)<br>Completed On: 16 DEC 2021<br>Confirmation No: AA99020000 | Version 81.06.06                                                                                             |

Note: Electronically submitting your DS-160 online application is the FIRST STFP in the visa application process. The next step is to review the internet page of the <u>embasis</u> or consults where you plan to apply for your visa. Most visa applicants will need to schedule a visa interview, though some applicants may qualify for visa renewal. The <u>embasis</u> or consults information may include specific local instructions about scheduling interview, submitting your visa application, and other frequently asked questions.

YOU MUST BRING the confirmation page and the following document(s) with you at all steps during the application process:

Passport; Proof of SEVIS registration and fee payment; DS-2019; DS-7002 if intern or trainee

You may also provide any additional documents you feel will support your case.

Instructions

YOU MUST SUBMIT the confirmation page with a clear and legible barcode at the time of your interview. If you do not have access to a printer at this time, select the option to email your confirmation page to an email address. You may print or email your application for your own records. YOU DO NOT need to submit the application at the time of the interview.

Please note that you will be required to provide proof that you have paid the visa application fee and any other fees

Zum Schluss erhältst du eine "Confirmation", die du bitte in ausgedruckter Form mit zu deinem Visa Termin nehmen musst.

Zur Sicherheit solltest du auch noch einmal das Foto für das Visum in Papierform mit in die Botschaft nehmen.

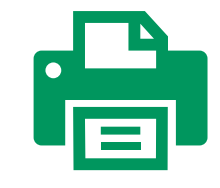

## 3. Zahlung der Konsulatsgebühr und Terminvereinbarung

Du hast das DS-160 fertiggestellt. WICHTIG: Du musst 48h bevor du einen Visatermin ausmachen kannst, dein DS-160 Antragsformular fertiggestellt haben.

Jetzt vereinbarst du den Termin für das Interview bei der Botschaft. Alle Antragsteller:innen müssen eine Bearbeitungsgebühr von derzeit \$185 entrichten.

Um einen Termin in Deutschland, Österreich oder Schweiz zu vereinbaren, folge bitte den Anweisungen auf den folgenden Seiten.

## Serir Care

### **USTraveIDocs**

## Apply for a U.S. Visa

At this website, you can learn about obtaining a visa, as well as applying for your visa.

- · How to apply for your nonimmigrant visa for travel to the United States
- · What documents, photos and information you need to apply for your visa
- · How to access visa application forms and instructions
- · How to pay your visa application fee
- Schedule your interview at a U.S. Embassy or Consulate General
- · Find important information about U.S. Embassies and Consulates General

Choose your specific location by clicking below.

### **Choose your location**

## A B C D E F G H I J K L M N O P Q R S T U V W Y Z S AuPairCare

Gehen auf die <u>Webseite</u> der Botschaft. Wähle zuerst das Land aus wo du zur amerikanischen Botschaft deinen Termin vereinbaren willst.

## U.S.-Visum oder U.S.-Staatsbürgerdienste in Deutschland

Wir haben auf dieser Webseite Online-Ressourcen, um alle Ihre Visa-Fragen zu beantworten. Sobald Sie Ihre Visakategorie festgelegt haben, können Sie auf Ihr Formular DS-160 zugreifen, um es online auszufüllen, Ihre Visumgebühr zu bezahlen und Ihren Visumtermin online zu vereinbaren. Wir bieten einen Informationsservice für U.S. Bürger.

Wähle das Nichteinwanderungsvisum aus

## Ich brauche ...

Ein Nichteinwanderungsvisum >

Ein Einwanderungsvisum >

U.S.-Staatsbürgerdienste >

### Ich weiß nicht.

Lesen Sie den <u>Abschnitt zu den Visakategorien</u> und die <u>Informationen zum Einwanderungsvisum</u>, um festzustellen, ob Sie ein Nichteinwanderungs- oder ein Einwanderungsvisum beantragen. Wenn Sie als amerikanischer Staatsbürger Hilfe benötigen, wenden Sie sich an die <u>U.S. Citizen Services</u>.

## Serir Care Series AuPair Care

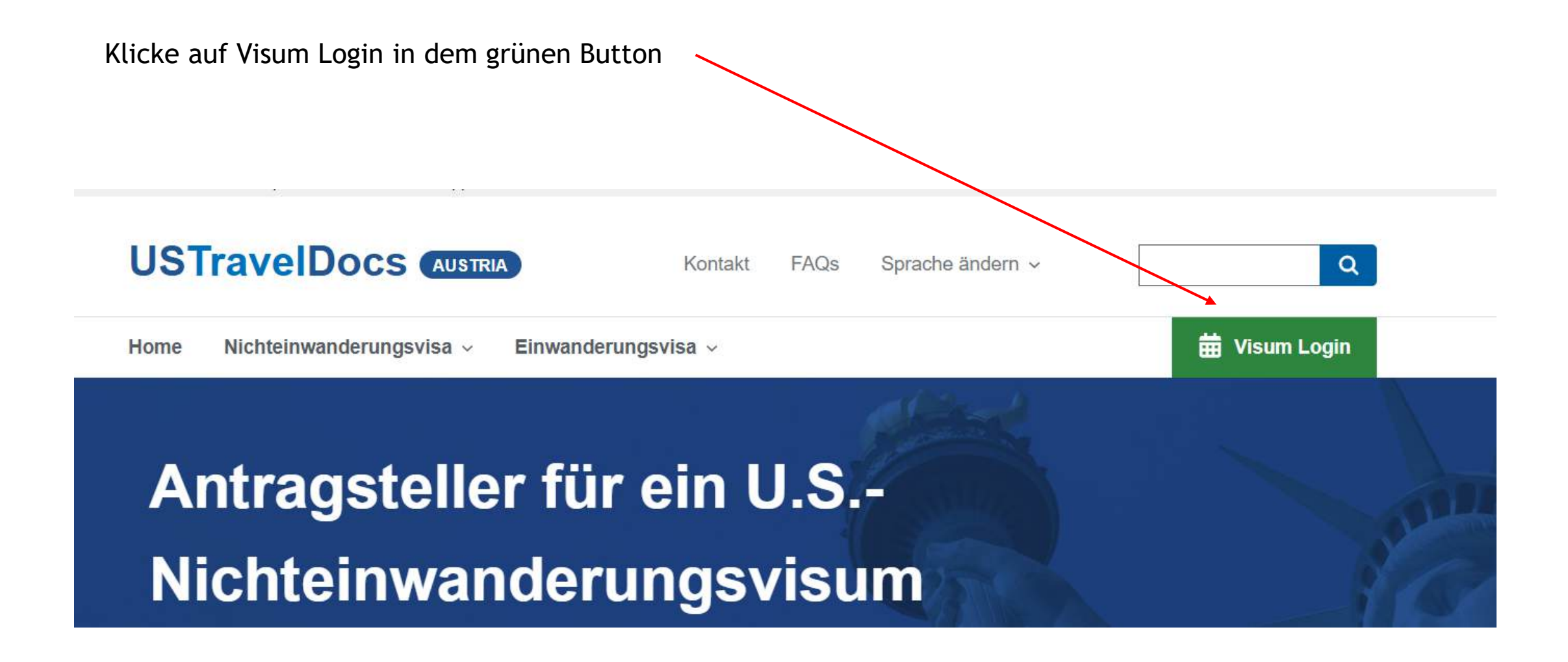

## Serie Care

Und du wirst auf diese Seite der Botschaft geführt. Hier erstellst du direinen Account. Bitte wähle "Jetzt anmelden"/"Sign Up Now", um einen Account anzulegen.

## Apply for a U.S. Visa

### Terms and Conditions:

- All fees paid are non-refundable.
- A visa does not guarantee entry into the U.S.
- A visa allows a foreign citizen coming from abroad, to travel to the United States port-of-entry and request permission to enter the U.S.
- Permission to enter can only be given by a Department of Homeland Security (DHS), Customs and Border Protection (CBP) official
- You may not enter the U.S. with an expired visa. The visa must be valid at the time you enter the U.S.

### New Users on this portal:

If you are logging in here for the first time to schedule a visa interview or enter your visa delivery address, you will need to register and create a profile online. In order to register, please click on **Sign up Now** Link at the bottom and follow the instruction.

### Registered Users on this portal:

If you are logging in here for the first time to schedule a visa interview or enter your visa delivery address, you will need to register and create a profile online. If you already have a profile created on this page, please do not create a new one. You can always modify your existing profile by logging in using your user ID and password. If you have lost your password, please simply retrieve it by clicking line next to "Forgot your password?". If you are new user, click link next to "New User?" to create your profile.

### User Details

Password\*

Username\*

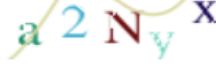

Generate a new image

Captcha Text\*

### Sign In Cancel

OR Don't have an account? Sign up now Forgot your password? Reset Password

Internet Explorer 11 is being fully retired by Microsoft, and is no longer a fully supported internet browser. Applicants currently using Internet Explorer 11 may have a degraded experience or be unable to complete the application process, and should transition to Microsoft Edge.

## SAUPairCare 🛇

### User Details

Username\*

New Password\*

#### Confirm New Password\*

Verification is necessary. Please click Send Verification Code button. Email Address\*

#### Send Verification Code

Given Name\*

Surname\*

Select Security Question 1\*

Select Security Question 1

Answer to Security Question 1\*

Select Security Question 2\*

Select Security Question 2

Answer to Security Question 2\*

Select Security Question 3\*

Bitte gib deinen Namen genau so an, wie er auch im DS-160 angegeben wurde. Bevor du auf "Create" klickst, verifiziere deine E-Mail. Nachdem der Account kreiert wurde, kommst du auf die Anmeldungsseite zurück und du musst dich mit deinen Security Questions einloggen.

### User Details

#### Username\*

Security Question 1\*

What was the name of your first/current/favorite pet?

#### •••

Security Question 2\* Where did you meet your spouse?

#### .....

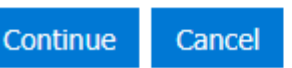

#### Privacy Policy

#### WARNING WARNING WARNING

Unaufministed access is a violation of U.S. Iow and Department of Salte policy, and may result in criminal on administratory expensities. Users shall not access other user's or system files without preper variationity. Advence of a coses controls is SADT authoritation for access IDOS information systems and variation expensioned variation devices and the coses other access IDOS information system. They are subject to monitoring by law enforcement and authorize Department efficials. Monitoring may result in the acquisition, reacting and adverse of users of users of the solution of the solution of th

#### WARNING WARNING WARNING

This system contains information protected under the provisions of the Privacy Act of 1974 (Pub. L. 93-578). Any privacy information displayed on the screen or printed shall be protected from unsurthorized disclosure. Employees who violate privacy safeguants may be subject to disciplinary actions, a fine of up to \$5,000, or both:

#### Privacy Policy

The United States Department of State has constanted with CGB Federal Inc; (CGI Federal Ito assist it in the collection and processing of applications. of visa applications: CGI Federal Is sety sensitive to privacy issues. We have adopted this privacy policy and posted this notice to let you know how we handle the primoral information we receiver througe on a some collection and you are on this website and in connection with you was applications. The maximum extern possible, we collect personal data directly from the data aware, including the personal data sense that between a collected the personal data collected during the visa application. Submit a sense that a directed the personal data collected during the visa application are collected to personal possible, we construct personal data directly from the data aware, including the personal data sense of this website and to be website, you awarone the collection, application, use, to torogic, and disclosure of the personal data to be the top for the personal data you aware authorizing receipt of electronic communications, including interactive voice response and call center communications, regarding your visa application submitsion. If you do not with to be contacted by CGI Federal, please do not use this website, CGI Federal will use your personal data avait.

to collect applicant information for the submission to the United States Department of State;

 to transmit personal data to the United States Department of State, or share personal data with CGI Federal subcontraction, vendors and suppliers as necessary to process a visa application as requested by you;

- to comply with applicable laws, regulations, and legal process;
- · to protect someone's health, safety, or welfare,
- to protect our rights or take appropriate legal action; or

 as otherwise necessary in the performance of our contract with the United Stores Government, so long as such use is permitted by law and is consistent with the other limitations listed here.

CGF federal collects only that information necessary to process your application and will only maintain your personal data for the minimum amount of time required by the visa process and our contract with the United States Department of State. CGF retirnal may labo use information such as your internet Protocol (IP) address, internet Sonice Broukers, meansion outsman, the time and data of your visation and there the use catific collected automaticality for the visation for datafets for traditional recording.

|                           | Applicant's first and last name should match the name<br>it is entered. | mentioned on their passport and cannot be modified after |
|---------------------------|-------------------------------------------------------------------------|----------------------------------------------------------|
| 1 1                       | First Name                                                              | Last Name                                                |
| Profile                   | Jale                                                                    | Bramhoff                                                 |
| Security                  | Primary Email *<br>nartt@intrax.de                                      | Contact Email                                            |
| Change Password           | Preferred Language *                                                    | Country *                                                |
| Change Security Questions | Select ~                                                                | Select                                                   |
| urn to top                | Submit                                                                  |                                                          |

### Antrag starten

Gruppenantrag erstellen

Feedback/Anträge

Mitteilungen

## Notes and Instructions

Before you proceed to the next step ensure that all details including the passport bio data and DS-160 information are correct for all applicants scheduled during this session. Any incorrect data might lead to the cancellation of your appointments and/ or purchase of a new visa fee receipt. Visa fees are not refundable nor transferrable. S AuPairCare

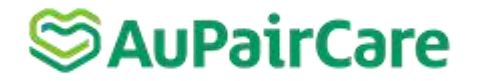

#### Visa Options Country Suche dir die Stadt für deinen Botschaftstermin aus. Diese muss Germany nicht zwingend mit der Angabe im DS-160 übereinstimmen. D.h. Du kannst im DS-160 Frankfurt angegeben hast nun aber Berlin Visa Type ausgewählt. Dies gilt allerdings nicht, wenn du im DS-160 ein -Germany anderes Land ausgewählt haben. Visa Type Um zu beantworten für welches Visum du dich bewerben willst, Non-Immigrant halte dich an Folgendes: Visa Type = Nonimmigrant Visa Embassy/Consulate/OFC Post Visa Category = Berlin - Academic Students and Exchange BERLIN $\sim$ Visitors (F, M and J visas) / Frankfurt- Student and Exchange /Munich - Exchange and Student Visas (F, J, M)/ Wien - Student and Post Visa Category **Exchange Visitors** BerlinStudents Visa Class Tag = J-1 Exchange Visitor Visa Priority Regular Wählen Sie bei <u>Visa Priority</u> bitte "Regular" aus, wenn du zurzeit in Deutschland lebst. Termine werden mit Vorzug oder exklusiv an Visa Class Tag "citizens or residents" vergeben.

### **Exchange Visitor**

The United States welcomes foreign citizens who come to the U.S. to participate in exchange programs. Before applying for a visa, all exchange visitor applicants are required to be accepted and approved by an authorized program sponsor. When accepted, the applicant will receive from the educational institution or program sponsors the necessary approval documentation to be submitted when applying for a visa.

💿 J-1

⊖ J-2

| Nun werden dir eine Reihe von Fragen gestellt, um         |
|-----------------------------------------------------------|
| festzustellen, ob du persönlich zur Botschaft gehen musst |
| oder ob du ggf. deine Bewerbungsdokumente per Post        |
| schicken darfst (Mail-In Program).                        |

## SauPairCare

Die gestellten Fragen werden immer wieder angepasst und es kann sein, dass Sie nicht genau das Gleiche sehen, wie hier abgebildet.

| Interview Waiver:<br>Visa Application Home > Applicant Details > Visa Options > Additional Options > Interview Waiver                                                                                                    | Klicken hier bitte "Yes", wenn du zurzeit in Deutschland leben.<br>Termine werden mit Vorzug oder exklusiv an "citizens or residents"<br>vergeben. Studieren Sie z.B. in Deutschland, fallst du definitiv in die<br>"resident"-Kategorie.         |
|----------------------------------------------------------------------------------------------------|----------------------------------------------------------------------------------------------------|
| Have you ever been refused a visa before?<br>Wurde Ihnen schon einmal ein Visum verweigert?<br>Vers O No<br>Return to top                                                                                                    | a Application Home > Applicant Details > Visa Options > Additional Options > Interview Waiver<br>Are you a citizen or resident of Germany?<br>Sind Sie deutscher Staatsbürger oder haben Sie Ihren Wohnsitz in Deutschland?<br>• Yes O No<br>Next |
| Are you a citizen of Cuba, Democratic People's Republic of Korea, Iran, Iraq, Libya, Somalia, Sudan, Syria, Yemen?<br>Sind Sie Staatsbürger von Kuba, der Demokratischen Volksrepublik Korea, Iran, Irak, Libyen, Somalia, Sudan, Syrien, Jemen?<br>• Yes • No<br>Next | Are you physically present in Germany?<br>Haten Sie sich physisch in Deutschland auf?                                                                                                    |

| Are you age 80 and above or under 14?<br>Sind Sie 80 Jahre und älter oder unter 14 Jahre alt?<br>• Yes • No |                                                                                                    | Trifft nicht zu                                                                                                    | Service AuPairCare                                                                                                    |
|----------------------------------------------------------------------------------------------------|----------------------------------------------------------------------------------------------------|----------------------------------------------------------------------------------------------------|----------------------------------------------------------------------------------------------------|
| Interview Waiver:                                                                                           | Displays dependents that are asso<br>Find and Add Dependent. Once th<br>a dropdown menu which allows th<br>remove. | ciated to your Visa application. If you would like to<br>e dependent(s) have been added, they will display<br>e ability to edit the applicant profile, edit visa opt | o add a dependent to your Visa application, please select<br>y below My Dependents. To the right of the dependent(s) is<br>ions, edit additional options, edit document delivery, and |
| Visa Application Home > Applicant Details > Visa Options > Additional Options > Interview Waiver            |                                                                                                    | My Dependents                                                                                                    |                                                                                                    |
|                                                                                                    | Applicant Name                                                                                                    | Passport Number                                                                                                    | DS-160 Number                                                                                                    |
| Have you ever been issued a visa before?                                                                    | Find and Add Dependent                                                                                             |                                                                                                    |                                                                                                    |
| Ist Ihnen schon einmal ein Visum erteilt worden?                                                            |                                                                                                    |                                                                                                    |                                                                                                    |
| ⊖ Yes ⊙ No                                                                                                  |                                                                                                    |                                                                                                    |                                                                                                    |
| Next                                                                                                    |                                                                                                    |                                                                                                    | Next                                                                                                    |
|                                                                                                    |                                                                                                    |                                                                                                    | _                                                                                                    |
| Return to top                                                                                               |                                                                                                    |                                                                                                    |                                                                                                    |
|                                                                                                    |                                                                                                    |                                                                                                    |                                                                                                    |
| Bitte "No" ankreuzen. Dies ist nur relevant, wenn du                                                        |                                                                                                    |                                                                                                    |                                                                                                    |
| dein bestehendes Visum verlängern müssen.                                                                   |                                                                                                    |                                                                                                    |                                                                                                    |

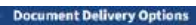

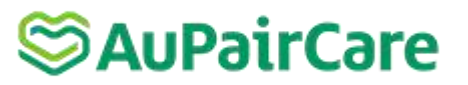

| Specify Documentation Delivery                                                                                                    | Du erhältst dein Visum nicht während des                                                                                                    |
|----------------------------------------------------------------------------------------------------|----------------------------------------------------------------------------------------------------|
| If your visa is approved, your documents will be returned to you by one of the two delivery options described below;                                                                                                    | Botschaftstermins. Dein Reisepass wird in der Botschaft                                                                                                    |
| Collection from the pick-up location in the consular city where your visa application is processed - this delivery method is free of charge.                                                                                                    | einbehalten und dir inkl. Visum an eine persönliche                                                                                                    |
| Premium Home delivery - your documents will be sent to the address indicated on the partner's platform via UPS delivery services. There is an<br>additional fee for this delivery option, which will have to be paid upon selecting the premium delivery option on this page.                      | Adresse oder eine Abholstation zugeschickt. In diesem                                                                                                    |
| Note: The courier service delivers documents to addresses in Germany, Denmark, Sweden, Norway, Poland and the Netherlands, Personal pick-<br>up form the Consultate is not possible.> International Immigrant Visa Applicants                                                                      | Schritt musst du nun einer dieser Optionen auswählen.                                                                                                    |
| Immigrant Visa (IV) applicants from Croatia, Cyprus, the Netherlands, Slovenia, and Slovakia may opt to receive their passport at a delivery<br>address they identify, thereby avoiding traveling back to Germany.                                                                                 |                                                                                                    |
| Option available free of charge ONLY for IV (Immigrant Visa) Consolidation Cases from Croatia, Cyprus, the Netherlands, Slovenia, and Slovakia.                                                                                                    | Any passport not eligible for Frankfurt IV International delivery will be returned to the courier thus resulting in a delay on delivery.<br>Document Delivery Option |
| For more information on IV Consolidation Cases and IV International delivery please visit our Frankfurt IV Consolidation Page.                                                                                                    |                                                                                                    |
| Note: Please add your complete mailing address, including your destination country for a better identification at delivery. If the<br>shipment does not state the correct and complete address, the courier will not be able to deliver your documents and they will be<br>returned to the sender. | <ul> <li>Pick Up</li> </ul>                                                                                                    |
| Important: If you are not applying for an Immigrant Visa from one of the above-mentioned countries, you must choose only one of the Premium Delivery or Collection from pick-up location options for passport receival.                                                                            | Document Delivery Street                                                                                                    |
| Any passport not eligible for Frankfurt IV International delivery will be returned to the courier thus resulting in a delay on delivery.<br>Document Delivery Option                                                                                                    | Document Delivery City                                                                                                    |
| Premium Delivery     O Pick Up                                                                                                    |                                                                                                    |
| Back                                                                                                    | Document Delivery State                                                                                                    |
|                                                                                                    | Document Delivery Postal Code                                                                                                    |
| Wähle "Premium Delivery" aus und machen die Zahlung                                                                                                    |                                                                                                    |
| an den Versendenhieter CTC                                                                                                    | Document Delivery Country                                                                                                    |
| an den versandandieter GTS.                                                                                                    | Select Document Delivery Country                                                                                                    |
|                                                                                                    | Security country country                                                                                                    |
|                                                                                                    | Click here to make Premium Delivery Payment                                                                                                    |
|                                                                                                    | Next                                                                                                    |

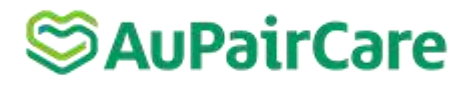

fore applicants are engine to claim receipts paid prior to saturd

| Payment Options                                                              |                         |  |
|------------------------------------------------------------------------------|-------------------------|--|
| Summary of Charges                                                           |                         |  |
| Number of Applicants                                                         | 1                       |  |
| Total Fee                                                                    | 175.75 EUR (185.00 USD) |  |
| (1 @ 185.00 USD) x 0.95 EUR/USD = 175.75 (185.00 USD)<br>1.00 USD = 0.95 EUR | 175.75 EUR (185.00 USD) |  |

#### Disclaimer

Visa Fees are not refundable. If you have encountered an error with your payment or you believe your payment was not successful, DO NOT PAY THE FEE A SECOND TIME AS IT WILL NOT BE REFUNDED. Please use the "Feedback/Requests" link on the Visa Application Home to log your concern and we will investigate. Be aware that if you request a chargeback that reverses the charge or payment, your case will be promptly investigated which may lead to fines and/or other legal action.

Before you enter the receipt number ensure that the passport bio data and DS-160 information matches the ustraveldocs profile for all applicants scheduled during this session. Discrepancies between the profile, passport information, and DS-160 information may require completion of a new profile and purchase of a new MRV fee receipt. MRV fees are not refundable nor transferrable after they are assigned to a particular applicant.

#### Payment Type \*

**Claim Receipts** 

| Applicants affected by PP9645           | * |
|-----------------------------------------|---|
| Applicants affected by PP9645           |   |
| Credit/Debit Card                       |   |
| Credit/Debit Card (USD, fees may apply) |   |
| Bank of America - Germany - Cash/EFT    |   |

Wähle eine Zahlungsmethode aus und folgen den Anweisungen. Unter Cash/EFT sollten eine Überweisung tätigen können. Die <u>Webseite der</u> <u>Botschaft</u> hat mehr Informationen zu den Zahlungsmethoden.

Nach der Überweisung müssen Sie 1-2 Werktage warten, bis die Zahlung bei der Botschaft eingegangen ist. Danach melde dich erneut in deinem Botschaftskonto an, um den Termin zu buchen. <u>Bitte</u> warten nicht auf eine Benachrichtigung über den Zahlungseingang, sondern schauen In deinem Account nach, ob Sie einen Termin buchen können.

Du erhältst eine Appointment Confirmation und solltest diese abspeichern. Eine ausgedruckte Version muss mit zum Botschaftstermin genommen werden. Auf der nächsten Seite findest du eine vollständige Liste der benötigten Dokumente.

Submit

## 4. Bereiten Sie die benötigten Dokumente für Ihren Botschaftstermin vor:

### 1. Reisepass

Du musst für den Antrag auch deinen Reisepass einreichen, der für die gesamte Aufenthaltsdauer gültig sein muss! Wenn du keinen deutschen Pass besitzt, erkundigen dich bitte vorab ganz genau, ob du noch zusätzliche Unterlagen zum Termin mitbringen musst.

2. DS-2019 Formular (in deinem AuPairCare Portal zu finden)

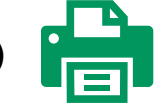

Du hast eine von AuPairCare unterzeichnete Kopie deines DS-2019-Formulars in deinem AuPairCare Portal unter "Messages" hinterlegt. <u>Nachdem du dieses Dokument</u> <u>beidseitig ausgedruckt hast</u>, unterschreibe und datiere (Monat / Tag / Jahr) es bitte im Bereich "SIGNATURE OF APPLICANT" unten auf der ersten Seite.

3. Bestätigung des ausgefüllten DS 160 - Antrag auf ein Nichteinwanderungsvisum für die USA

Bitte drucken die Bestätigung deines DS-160 Formulars aus

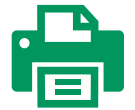

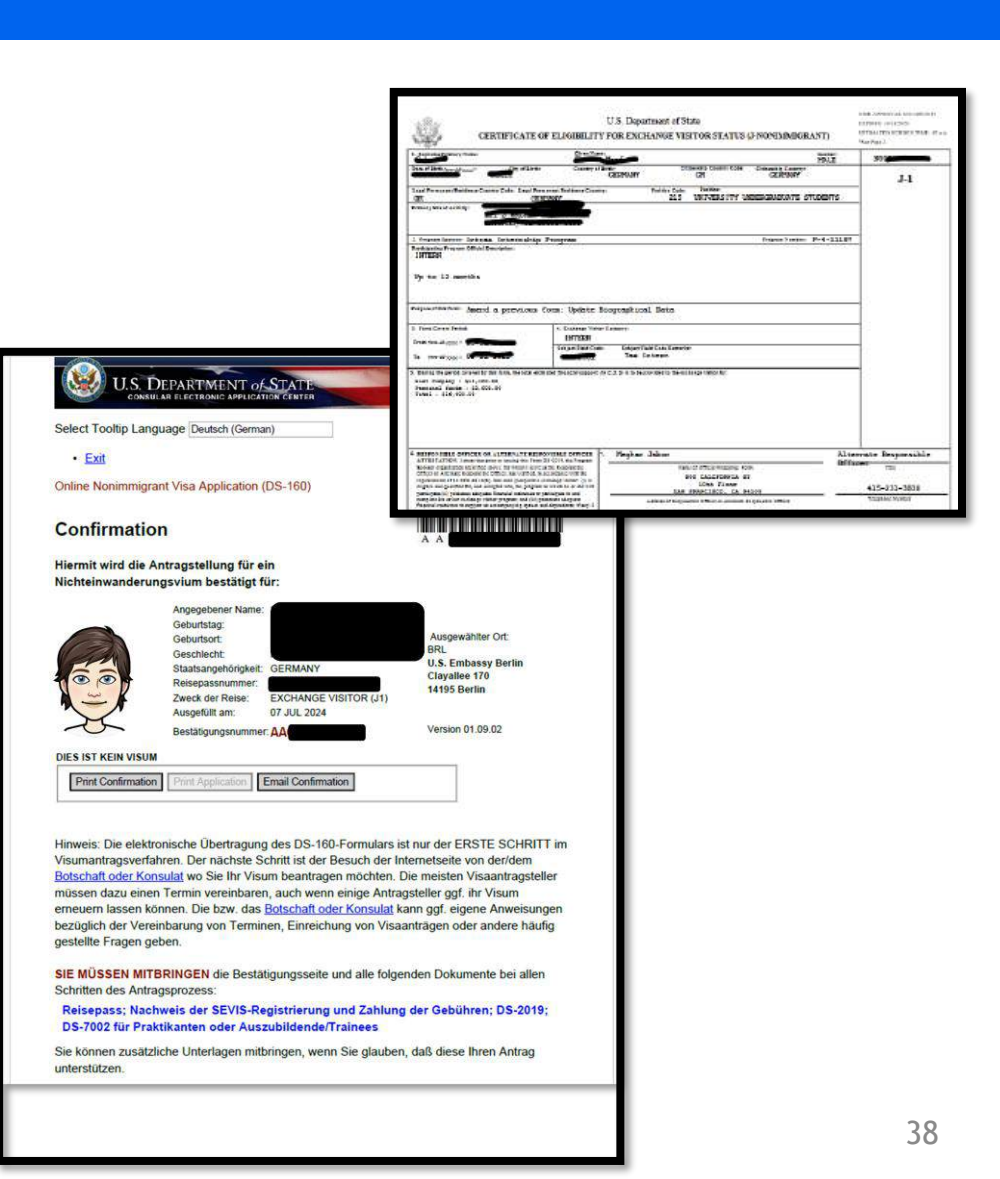

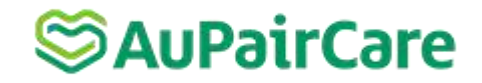

### 5. Terminbestätigung/Appointment Confirmation 🖶

(bitte die beiden Barcodes deutlich ausdrucken)

### 6. SEVIS I-901 Payment Confirmation (Beleg SEVIS Sicherheitsgebühr)

Den Zahlungsbeleg kannst du <u>online</u> ausdrucken:

Check I-901 Status > SEVIS ID, Name und Geburtsdatum angeben > Check Status/ View Payment Confirmation > View Payment Confirmation.

Bitte beachte, dass die Adresse auf dem Beleg die Intrax-Adresse in San Francisco ist, da Intrax die SEVIS-Gebühr bezahlt hat.

7. **5 x 5 cm Foto**, das nicht älter als 6 Monate ist. Unter folgendem Link finden Sie die aktuellen Vorgaben der US-Botschaft.

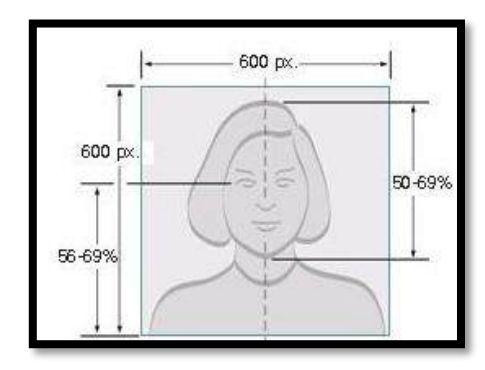

| Applicant          | t Name:                    | Visa Class;       | J-1                                                 |
|--------------------|----------------------------|-------------------|-----------------------------------------------------|
| Passport           | Number:                    | Visa<br>Category: | All Others (C1/D, F, M, J, H, I, O, P, Q, R and E3) |
| Appointn<br>By:    | nent Made                  | Visa Priority:    | Rogular                                             |
| Number<br>Applican | of<br>1                    |                   |                                                     |
|                    |                            | CONSULAR APPOINTI | MENT DETAILS                                        |
| Date:              | Thursday July 18, 2024     | MUNICH            |                                                     |
| Time:              | 09:00 (2)                  | Königinstr. 5     |                                                     |
|                    |                            | Münc              | hen,80539                                           |
|                    | ĩ                          | DOCUMENT DELIVERY | INFORMATION:                                        |
|                    | t Delivery Type: Promium ( | Jolivery          |                                                     |

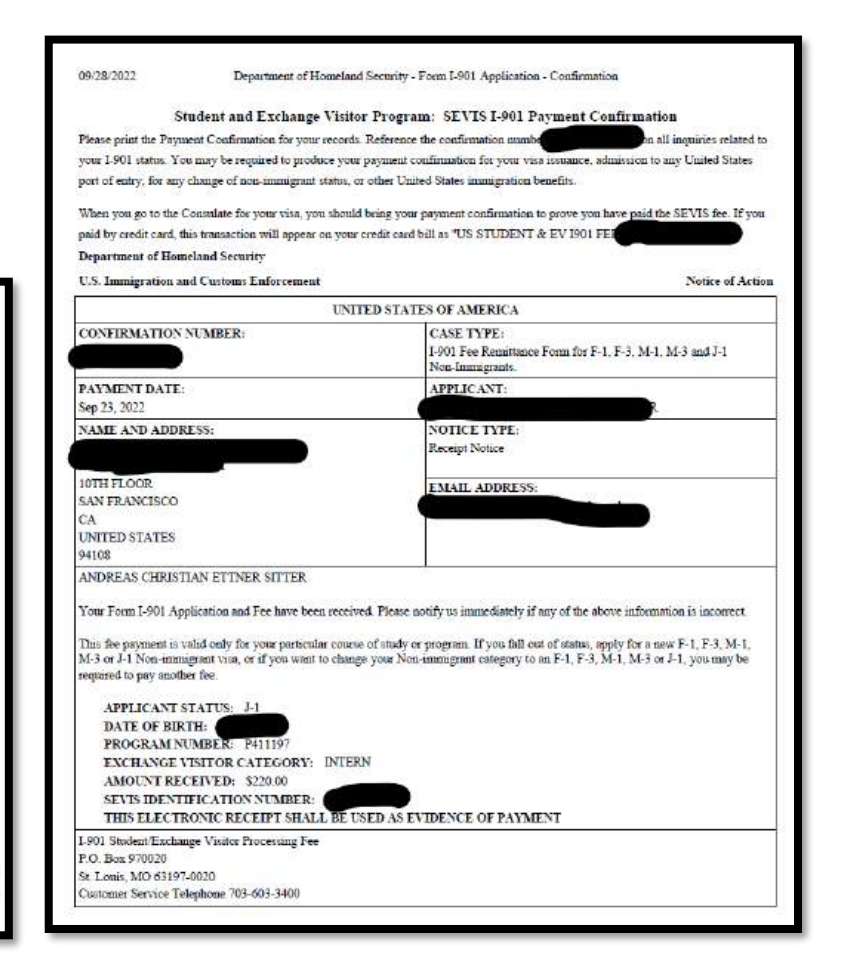

## SAUPairCare

Zusätzliche Hinweise zum Interview in der Botschaft:

- Bitte nimm nur die notwendigen Dokumente in einem durchsichtigen Umschlag bzw. einer Plastikhülle mit.
- Aus Sicherheitsgründen dürfen elektronische Geräte (einschließlich Mobiltelefone, Smartwatches usw.), Rucksäcke, Koffer und größere Taschen nicht in die Botschaft mitgenommen werden. Diese Gegenstände können in der Botschaft nicht aufbewahrt werden, so dass Sie für eine andere Aufbewahrung sorgen müssen (z.B. Schließfach am Bahnhof).
- Sei bitte pünktlich, aber komme nicht zu früh (max. 15 Minuten vor dem vereinbarten Termin). Die Uhrzeit des Termins ist nicht die Uhrzeit des Interviews, sondern die Zeit, zu der du in die Botschaft gelassen wirst.
- Das Interview selbst wird wahrscheinlich nur ein paar Minuten dauern.
- Bitte beachte die Anweisungen in der Terminbestätigung oder auf der Botschaftswebseite.

Nach dem Interview musst du deinen Reisepass bei der US-Botschaft abgeben. Je nach Botschaft und Bearbeitungszeit wird der Reisepass mit dem J-1-Visum in der Regel innerhalb von 5-7 Tagen an deine Adresse oder die von dir gewählte Abholstation geschickt. <u>Bitte trage nach deinem Visa Termin das Ergebnis deines Visa Status in</u> <u>dein AuPairCare Portal ein.</u>

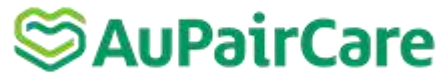

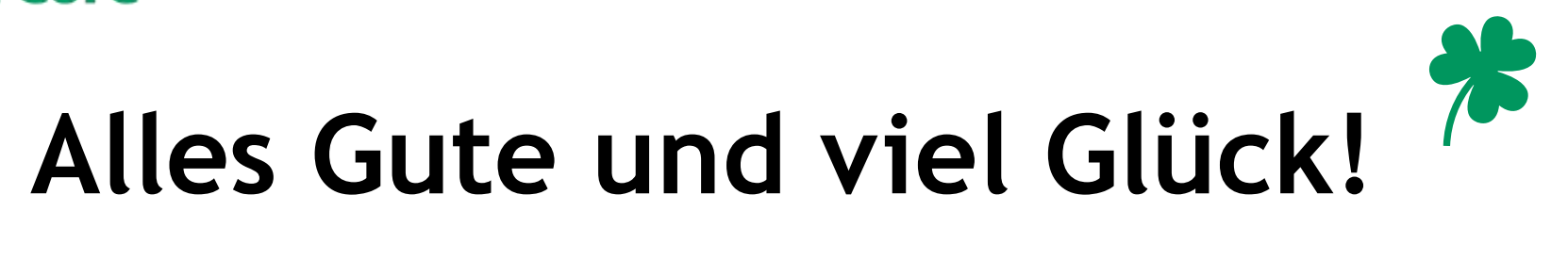

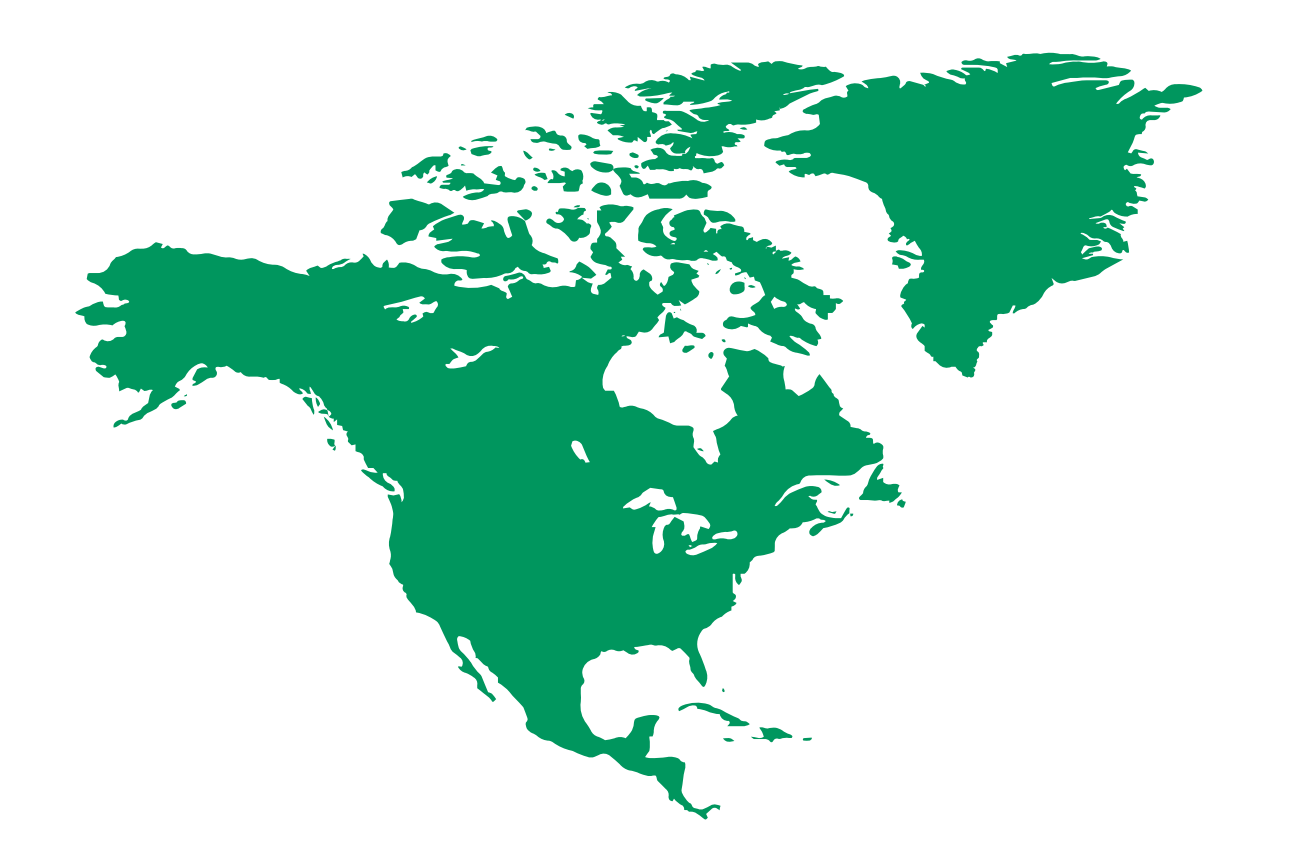